## Cambiar las opciones de entrega

| Introducción                                              | Esta guía proporciona los procedimientos para cambiar las opciones de<br>entrega de sus Recibos de Pago y el Boletín Informativo para Jubilados,<br>La Larga Línea Azul, en Acceso Directo (DA).                                                                                                    |
|-----------------------------------------------------------|----------------------------------------------------------------------------------------------------|
| Algo para<br>recordar                                     | Si anteriormente optó por no recibir sus Recibos de Pago por correo,<br>siempre puede optar por volver a utilizar los procedimientos<br>proporcionados en esta guía. Las nóminas y los boletines informativos<br>para jubilados siempre se pueden ver digitalmente a través de los<br>siguientes enlaces: Ver la guía del usuario de Mis nóminas: Boletines<br>informativos para jubilados.                                                                             |
| Información                                               | <ul> <li>Inicie sesión en DA Self Service en Direct Access Self Service</li> <li>Asegúrese de visitar la página web RAS de PPC para obtener noticias, actualizaciones y boletines informativos archivados para jubilados relacionados con los jubilados en https://www.dcms.uscg.mil/ppc/ras/</li> </ul>                                                                                                    |
| Cambios en la<br>página de inicio<br>de acceso<br>directo | Notará un cambio en la forma en que se muestra el acceso directo al<br>iniciar sesión. Hay una nueva función de "desplazamiento" que muestra<br>lo que está cubierto debajo de un mosaico en particular a medida que el<br>mouse se mueve sobre el mosaico, como se muestra a continuación.<br>Personal Details<br>Personal Details<br>- Delivery Options - Change<br>- Email Address - View/Change<br>- Mailing Address - View/Change<br>- Phone Numbers - View/Change |

Continúa en la página siguiente

## Cambiar las opciones de entrega, Continuado

Procedimientos Véase más abajo.

| Paso | Acción                                                                                                    |
|------|----------------------------------------------------------------------------------------------------|
| 1    | Seleccione el mosaico Datos personales en la página de inicio de Autoservicio                                                                               |
|      | para jubilados.                                                                                                    |
|      | Personal Details                                                                                                    |
|      |                                                                                                    |
|      |                                                                                                    |
|      |                                                                                                    |
|      |                                                                                                    |
|      |                                                                                                    |
|      |                                                                                                    |
|      |                                                                                                    |
| 2    | Salassiene la susién Oneienes de entrese. Combien                                                                                                    |
| Z    | Seleccione la opcion Opciones de entrega - Cambiar.                                                                                                    |
|      | Retired Self Service                                                                                                    |
|      |                                                                                                    |
|      | Delivery Options - Change                                                                                                    |
|      |                                                                                                    |
|      | Email Address - View/Change                                                                                                    |
|      |                                                                                                    |
|      | Mailing Address - View/Change                                                                                                    |
|      | Dhana Numhara Miau/Changa                                                                                                    |
|      |                                                                                                    |
|      |                                                                                                    |
| 3    | Se mostrará la página Opciones de entrega con las opciones de entrega actuales.                                                                             |
|      | Si no es necesario realizar ningún cambio, haga clic en el icono de la casa en la                                                                           |
|      | esquina superior derecha de DA.                                                                                                    |
|      |                                                                                                    |
|      |                                                                                                    |
|      | Select options for delivery of communications.                                                                                                    |
|      | ■ 1-2 of 2 ▼                                                                                                    |
|      |                                                                                                    |
|      | I elect to receive the Retiree Newsletter by mail                                                                                                    |
|      | I elect to receive my Payslip by mail                                                                                                    |
|      | * By unchecking the checkbox, you are electing to NOT receive a mailed                                                                                      |
|      | Newsletter or Payslip, which will save printing and postage costs. You still<br>have the ability to review the Newsletter on-line at: Retiree and Annuitant |
|      | Services (RAS) Branch Page, and to view your Payslip online through View                                                                                    |
|      | My Paysip.                                                                                                    |
|      | Jave                                                                                                    |
|      |                                                                                                    |

Continúa en la página siguiente

## Cambiar las opciones de entrega, Continuado

## Procedimientos

continuado

| Paso | Acción                                                                                                    |
|------|----------------------------------------------------------------------------------------------------|
| 4    | Para recibir recibos de nómina por correo, asegúrese de que las <b>casillas</b> estén marcadas según corresponda. Para dejar de recibir uno o ambos por correo, desmarque las casillas según corresponda. Haga clic en <b>Guardar</b> .                                                                                                    |
|      | <b>NOTA 1:</b> El Boletín para Jubilados, La Larga Línea Azul, se enviará por correo electrónico independientemente de la selección realizada en Opciones de Entrega.                                                                                                    |
|      | <b>NOTA 2:</b> El Boletín de Jubilados y/o sus Nóminas siempre podrán ser vistos digitalmente. Las nóminas se pueden ver utilizando la guía Ver mis nóminas: Los boletines informativos para jubilados se pueden ver en el enlace Boletines para jubilados .                                                                                                    |
|      | Delivery Options                                                                                                    |
|      | RICHARD MUNNY                                                                                                    |
|      | Select options for delivery of communications.                                                                                                    |
|      | ■ 1-2 of 2 ▼                                                                                                    |
|      | I elect to receive the Retiree Newsletter by mail                                                                                                    |
|      | I elect to receive my Payslip by mail                                                                                                    |
|      | * By unchecking the checkbox, you are electing to NOT receive a mailed<br>Newsletter or Payslin, which will save printing and postage costs. You still                                                                                                    |
|      | have the ability to review the Newsletter on-line at: <u>Retiree and Annuitant</u>                                                                                                    |
|      | My Payslip.                                                                                                    |
|      | Save                                                                                                    |
| 5    | Aparecerá un mensaje de confirmación de guardado.                                                                                                    |
|      | Save Confirmation                                                                                                    |
|      | The Save was successful.                                                                                                    |
| 6    | Para volver a la página de inicio principal, haga clic en el botón Atrás                                                                                                    |
|      | Autoservicio retirado o en el 1cono de la casa.                                                                                                    |
|      | Retired Self Service Control Personal Details Control Control |